# Configurar DCPMM en Windows Server con el modo AppDirect

# Contenido

Introducción **Prerequisites** Requirements **Componentes Utilizados Antecedentes** Módulo de memoria persistente del Data Center Modos de Funcionamiento Modo de memoria Modo AppDirect Modo combinado Objetivo Región Espacio de nombres Acceso directo Configurar Verificación Troubleshoot Referencia

# Introducción

Este documento describe la configuración de la memoria persistente del Data Center (PMEM) de Intel<sup>®</sup> Optane<sup>™ en el modo AppDirect para Windows Server.</sup>

Colaborado por Ana Montenegro, ingeniera del TAC de Cisco.

# Prerequisites

## Requirements

Cisco recomienda que tenga conocimiento sobre estos temas:

- Módulo de memoria persistente (DCPMM) Intel® Optane™ Data Center.
- Administración de Windows Server.

Asegúrese de que el servidor tenga los requisitos mínimos antes de intentar esta configuración:

- Consulte las directrices de PMEM en la guía de especificación B200/B480 M5.
- Asegúrese de que la CPU sea la segunda generación de procesadores Intel<sup>®</sup> Xeon<sup>®</sup> escalables.

## **Componentes Utilizados**

La información que contiene este documento se basa en las siguientes versiones de software y hardware.

- UCS B480 M5
- UCS Manager 4.1(2a)
- Windows Server 2019

The information in this document was created from the devices in a specific lab environment. All of the devices used in this document started with a cleared (default) configuration. Si tiene una red en vivo, asegúrese de entender el posible impacto de cualquier comando.

# Antecedentes

Cisco IMC y Cisco UCS Manager versión 4.0(4) presentan compatibilidad con los módulos de memoria persistente del Data Center Intel<sup>®</sup> Optane<sup>™</sup> en los servidores UCS M5 que se basan en los procesadores escalables Intel<sup>® Xeon® de segunda generación</sup>.

## Módulo de memoria persistente del Data Center

Data Center Persistent Memory Module (DCPMM) es una nueva tecnología que une la brecha entre el almacenamiento y la memoria tradicional. Logra lo mejor de ambos mundos combinando el rendimiento de alta velocidad de la DRAM y la alta capacidad de almacenamiento tradicional. Tienen un alto rendimiento que las SSD y un menor coste por gigabyte que la memoria del sistema.

#### Modos de Funcionamiento

#### Modo de memoria

En el modo Memoria, DDR4 actúa como módulo de caché para los DCPMM. Proporciona una gran capacidad de memoria, aunque los datos son volátiles. El sistema operativo considera la capacidad del módulo de memoria persistente como la memoria principal del sistema.

#### Modo AppDirect

Toda la memoria utilizada como almacenamiento. La memoria es direccionable por bytes y proporciona acceso directo de carga/almacenamiento sin ninguna modificación a las aplicaciones existentes o a los sistemas de archivos. App Direct Mode proporciona almacenamiento en bloques de alto rendimiento, sin la latencia de mover datos al bus de E/S y desde él.

#### Modo combinado

Este modo permite el uso del módulo con una capacidad del 25% utilizada como memoria volátil y del 75% como memoria no volátil.

El switching entre modos es posible a través de UCSM así como de las herramientas del sistema operativo en el host.

### Objetivo

Se utiliza un objetivo para configurar cómo se utilizan los módulos de memoria persistentes conectados a un socket de CPU.

- App Direct configura una región para todos los módulos de memoria persistentes conectados a un socket.
- App Direct Non interleaved configura una región para cada módulo de memoria persistente.

## Región

Una región es un grupo de uno o más módulos de memoria persistentes que se pueden dividir en uno o más espacios de nombres. Se crea una región en función del tipo de memoria persistente seleccionado durante la creación del objetivo.

Las regiones se pueden crear como no entrelazadas, lo que significa una región por módulo de memoria persistente, o entrelazadas, lo que crea una región grande sobre todos los módulos en un socket de CPU. No se pueden crear regiones entre los sockets de la CPU.

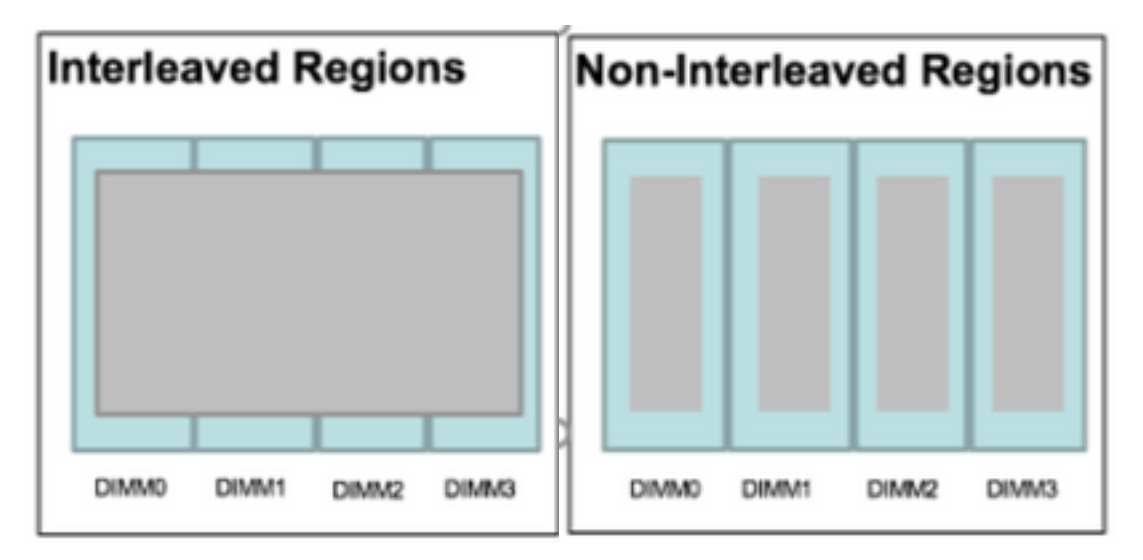

#### Espacio de nombres

Un espacio de nombres es una partición de una región. Al utilizar el tipo de memoria persistente App Direct, puede crear espacios de nombres en la región asignada al socket. Al utilizar el tipo de memoria persistente App Direct Non Interleaved, puede crear espacios de nombres en la región asignada a un módulo de memoria específico en el socket.

Se puede crear un espacio de nombres en modo Raw o Block. Un espacio de nombres creado en el modo Raw se considera un espacio de nombres de modo sin procesar en el sistema operativo del host. Un espacio de nombres creado en modo Block se considera un espacio de nombres de modo sector en el sistema operativo host.

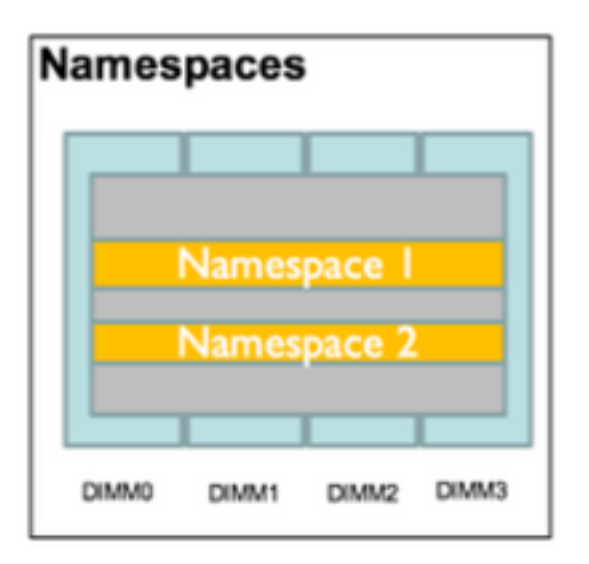

## Acceso directo

El acceso directo (DAX) es un mecanismo que permite a las aplicaciones acceder directamente a los medios persistentes desde la CPU (a través de cargas y almacenes), evitando la pila de E/S tradicional (caché de páginas y capa de bloques).

# Configurar

1. Crear una política PMEM

Navegue hasta Servers > Persistent Memory Policy y haga clic en Add.

Cree un **Objetivo**, asegúrese de que el Modo de Memoria sea 0%.

| reate Pers                                                                                    | sistent Memory Po                                                                                         | licy                   |                | ?     |
|-----------------------------------------------------------------------------------------------|----------------------------------------------------------------------------------------------------|------------------------|----------------|-------|
| Name : Ap<br>Description :<br>General Se<br>Goals Crea<br>Nor Prop<br>Socket Soc<br>All S Mer | ecurity<br>ate Goal<br>erties<br>ket ID : • All So<br>hory Mode (%) : • 0<br>istent Memory Type : • App D | ckets                  | ? ×            | *     |
| Ty Advanced Filt                                                                              | er 🛧 Export 🚔 Print                                                                                       |                        |                | \$    |
| Name                                                                                          | Socket Id                                                                                                 | Socket Local DIMM Mode | Capacity (GiB) |       |
|                                                                                               |                                                                                                    | No data available      | ОКС            | ancel |

## Create Persistent Memory Policy

|                           | Socke           | et Id   | Socket Local DIMM Mo    | de              | Capacity (GiB) |   |
|---------------------------|-----------------|---------|-------------------------|-----------------|----------------|---|
| 🖅 Advanced I              | Filter 🛧 Export | 🚔 Print |                         |                 |                | 3 |
| onfigure Na               | mespace         |         |                         |                 |                |   |
|                           |                 |         | 🕀 Add 📋 Delete 🚯 Modify |                 |                |   |
|                           |                 |         |                         |                 |                |   |
| All Socket                | S               | 0       |                         | App Direct      |                |   |
| Socket Id                 |                 | Me      | mory Mode (%)           | Persistent Merr | nory Type      |   |
| T <sub>e</sub> Advanced I | Filter 🔶 Export | 🚔 Print |                         |                 |                |   |
| oals                      |                 |         |                         |                 |                |   |
| General                   | Security        |         |                         |                 |                |   |
| escription :              |                 |         |                         |                 |                |   |
|                           | AppDirect_PMEM  |         |                         |                 |                |   |

**Nota:** Si incluye una política de memoria persistente en un perfil de servicio asociado a un servidor, la configuración de memoria persistente en el servidor se **administra mediante UCS**. En el modo **administrado por UCS**, puede utilizar Cisco UCS Manager y las herramientas de host para configurar y administrar módulos de memoria persistentes; de lo contrario, la configuración de memoria persistente en el servidor se **administra mediante host**. En el modo **administrado por host**, puede utilizar las herramientas de host para configuración de contrario y administra mediante en el servidor se **administra mediante host**. En el modo **administrado por host**, puede utilizar las herramientas de host para configurar y administrar módulos de memoria persistentes.

2. Asigne la política de memoria persistente al perfil de servicio.

Navegue hasta **Perfil de servicio > Políticas > Política de memoria persistente** y seleccione la política creada previamente

Precaución: Esta acción requiere un reinicio del servidor

| вос | t Order    | Virtual Machines      | FC Zones      | Policies | Server Details | CIMC Sessions        | FSM   | VIF Paths | Faults | Events | > > |
|-----|------------|-----------------------|---------------|----------|----------------|----------------------|-------|-----------|--------|--------|-----|
|     | (+) IPMI   | Redfish Access P      | rofile Policy |          |                |                      |       |           |        |        |     |
|     | + Pow      | er Control Policy     |               |          |                |                      |       |           |        |        |     |
|     | + Scru     | b Policy              |               |          |                |                      |       |           |        |        |     |
|     | + Seria    | al over LAN Policy    |               |          |                |                      |       |           |        |        |     |
|     | (+) State  | s Policy              |               |          |                |                      |       |           |        |        |     |
|     | ⊕ KVM      | Management Poli       | су            |          |                |                      |       |           |        |        |     |
|     | + Pow      | er Sync Policy        |               |          |                |                      |       |           |        |        |     |
|     | (+) Grap   | hics Card Policy      |               |          |                |                      |       |           |        |        |     |
|     | Pers       | istent Memory Pol     | ісу           |          |                |                      |       |           |        |        |     |
|     | Persistent | Memory Policy : Ap    | pDirect_PMEM  | •        | Create         | Persistent Memory Po | olicy |           |        |        |     |
|     | Persistent | Memory Policy Instand | ce:           |          |                |                      |       |           |        |        |     |
|     |            |                       |               |          |                |                      | ОК    | Apply     | Cancel | H      | elp |
|     |            |                       |               |          |                |                      |       |           |        |        |     |

3. (Opcional) Verifique que el modo sea AppDirect.

Vaya a Servidor > Inventario > Memoria persistente > Regiones.

| General     | Inventory     | Virtual N   | lachines | Installed F   | irmware   | CIMC Sessio    | ns   | SEL Logs   | VIF Path | s Hea     | lth Dia     | gnostics   | Faults      | Events  | FSM     | > > |
|-------------|---------------|-------------|----------|---------------|-----------|----------------|------|------------|----------|-----------|-------------|------------|-------------|---------|---------|-----|
| Motherboard | CIMC          | CPUs        | GPUs     | Memory        | Adapters  | HBAs           | NICs | iSCSI vNIC | s Se     | ecurity   | Storage     | Persistent | Memory      |         |         |     |
| DIMMS (     | Configuration | Region      | Nam      | nespace       |           |                |      |            |          |           |             |            |             |         |         |     |
| Advanced Fi | iter 🔺 Exp    | ort 🖷 Print |          |               |           |                |      |            |          |           |             |            |             |         |         | ¢   |
| i           | Sc            | cket Id     | Lo       | ocal DIMM Slo | ot Id DIN | MM Locator Ids | 6    | Туре       |          | Total Cap | acity (GiB) | Free Capa  | acity (GiB) | Health  | Status: |     |
| 1           | Sc            | cket 1      | No       | ot Applicable | DIN       | MM_A2,DIMM_    | _D2  | AppDirect  |          | 928       |             | 928        |             | Healthy | r       |     |
| 2           | Sc            | cket 2      | No       | ot Applicable | DIN       | MM_G2,DIMM     | _K2  | AppDirect  |          | 928       |             | 928        |             | Healthy |         |     |
| з           | Sc            | cket 3      | No       | ot Applicable | DIN       | MM_N2,DIMM_    | _R2  | AppDirect  |          | 928       |             | 928        |             | Healthy |         |     |
| 4           | Sc            | cket 4      | No       | ot Applicable | DIN       | MM_U2,DIMM_    | _X2  | AppDirect  |          | 928       |             | 928        |             | Healthy |         |     |

| Motherb  | oard | CIMC        | CPUs    | GPUs | Memory       | Adapters        | HBAs       | NICs       | iSCSI vNICs | Security     | Storage     | Persiste     | ent Memory   |     |
|----------|------|-------------|---------|------|--------------|-----------------|------------|------------|-------------|--------------|-------------|--------------|--------------|-----|
| DIMMS    | Co   | nfiguration | Regions | s Na | amespace     |                 |            |            |             |              |             |              |              |     |
| Actions  |      |             |         |      | Properties   |                 |            |            |             |              |             |              |              |     |
| Secure E | rase |             |         | _    | Memory Cap   | acity (GiB)     | :          | 0          |             | Persistent N | lemory Capa | city (GiB) : | 3712         |     |
|          |      |             |         |      | Reserved Ca  | pacity (GiB)    | :          | 304        |             | Total Capac  | ity (GiB)   | :            | 4021         |     |
|          |      |             |         |      | Configured R | esult Error Des | cription : | No Error   |             | Config Resu  | lt          | :            | Success      |     |
|          |      |             |         |      | Config State |                 | :          | Configured | I           | Security Sta | te          | :            | Disabled-Fro | zen |
|          |      |             |         |      | Unconfigured | Capacity        | :          | 304        |             | Inaccessible | Capacity    | :            | 5            |     |
|          |      |             |         |      |              |                 |            |            |             |              |             |              |              |     |

4. En Windows, navegue hasta **Administrador de dispositivos > Dispositivos de memoria** para ver las memorias.

| 🖶 Device Manager                    | - | × |     |
|-------------------------------------|---|---|-----|
| File Action View Help               |   |   |     |
|                                     |   |   |     |
| V 📇 WIN-UTRDO5QL4T1                 |   | ^ | ~   |
| > 💻 Computer                        |   |   | ^   |
| > 👝 Disk drives                     |   |   |     |
| > 🖏 Display adapters                |   |   | elp |
| > 🙀 Human Interface Devices         |   |   |     |
| > 📷 IDE ATA/ATAPI controllers       |   |   | /   |
| > 🔤 Keyboards                       |   |   | - 1 |
| Memory devices                      |   |   |     |
| INVDIMM device                      |   |   | h 👘 |
| INVDIMM device                      |   |   |     |
| INVDIMM device                      |   |   |     |
| INVDIMM device                      |   |   |     |
| INVDIMM device                      |   |   |     |
| INVDIMM device                      |   |   |     |
| INVDIMM device                      |   |   |     |
| INVDIMM device                      |   |   |     |
| > 🕕 Mice and other pointing devices |   |   |     |
| > 🛄 Monitors                        |   |   |     |
| ✓                                   |   |   |     |

5. Utilice PowerShell para verificar el estado físico de la memoria con el comando **Get-PmemPhysicalDevice.** 

| eviceId     | DeviceType     | HealthStatus | OperationalStatus | PhysicalLocation | FirmwareRevision | Persistent memory size | Volatile memory siz |
|-------------|----------------|--------------|-------------------|------------------|------------------|------------------------|---------------------|
|             | INVDINM device | Healthy      | {0k}              |                  | 101005276        | 464 GB                 | Unknown             |
| <b>9</b> 01 | INVDINM device | Healthy      | {0k}              |                  | 101005276        | 464 GB                 | Unknown             |
| 91          | INVDIMM device | Healthy      | {0k}              |                  | 101005276        | 464 GB                 | Unknown             |
| 101         | INVDINM device | Healthy      | {0k}              |                  | 101005276        | 464 GB                 | Unknown             |
| <b>901</b>  | INVDIMM device | Healthy      | {0k}              |                  | 101005276        | 464 GB                 | Unknown             |
| 101         | INVDIMM device | Healthy      | {0k}              |                  | 101005276        | 464 GB                 | Unknown             |
| 01          | INVDIMM device | Healthy      | {0k}              |                  | 101005276        | 464 GB                 | Unknown             |
| 101         | INVDINM device | Healthy      | {Ok}              |                  | 101005276        | 464 GB                 | Unknown             |

6. Utilice el comando **Get-PmemUnusedRegion** para devolver las regiones disponibles para asignarlas a un dispositivo de memoria persistente lógico en el sistema.

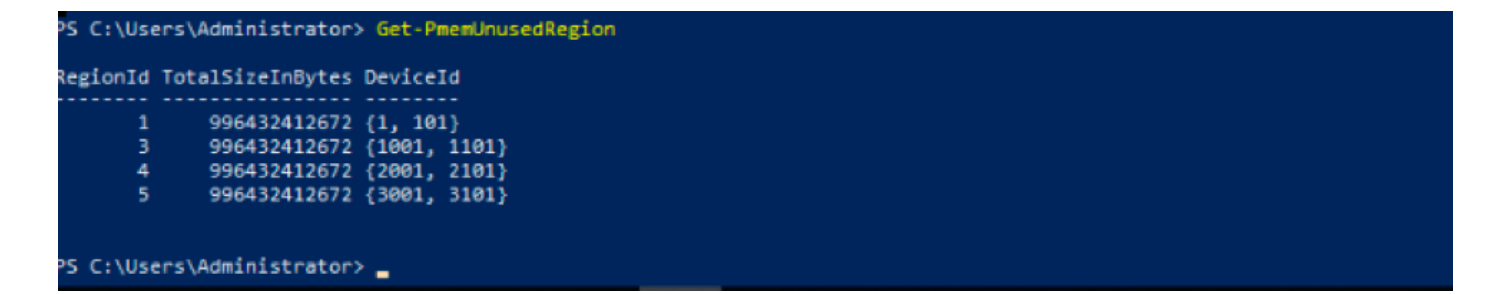

7. Utilice el comando **New-PmenDisk** para crear un espacio de nombres en una región para habilitar la capacidad.

El espacio de nombres es visible para el sistema operativo Windows y las aplicaciones pueden utilizarlo.

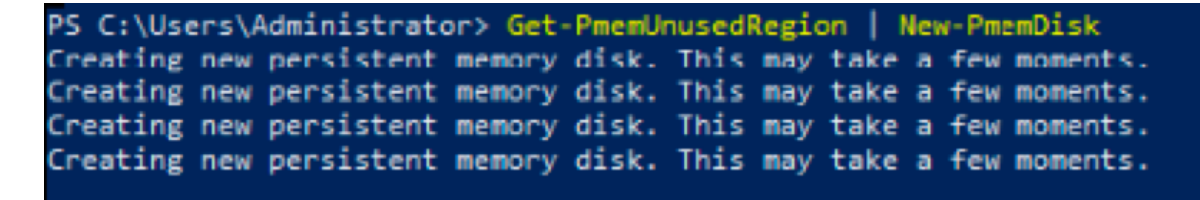

8. Verifique con el comando Get-PmemDisk Persistent Memory Disk (Espacio de nombres).

| iskNumber | Size   | HealthStatus | AtomicityType | CanBeRemoved | PhysicalDeviceIds | UnsafeShutdownCount |
|-----------|--------|--------------|---------------|--------------|-------------------|---------------------|
|           | 928 GD | Healthy      | None          | True         | {1, 101}          | 0                   |
|           | 928 GB | Healthy      | None          | True         | {1001, 1101}      | 0                   |
|           | 928 GB | Healthy      | None          | True         | {2001, 2101}      | 0                   |
|           | 928 GB | Healthy      | None          | True         | {3001, 3101}      | 0                   |

9. (Opcional) Navegue hasta el **Administrador de dispositivos** y verifique el disco de memoria persistente bajo el **disco de memoria persistente**.

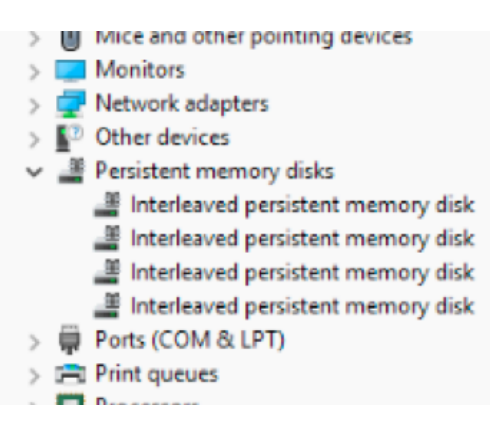

10. En UCS Manager verá el espacio de nombres creado en las regiones.

Vaya a Server > Inventory > Persistent memory > Namespace verá las Regiones con el espacio de nombres adjunto.

| < General Inve  | entory Virt  | tual Machines | Installed I | Firmware | CIMC Session | ons S | SEL Logs       | VIF Paths  | Health | Diagnostics | Faults     | Events | FSM | > > |
|-----------------|--------------|---------------|-------------|----------|--------------|-------|----------------|------------|--------|-------------|------------|--------|-----|-----|
| Motherboard C   | IMC CPU      | s GPUs        | Memory      | Adapters | HBAs         | NICs  | iSCSI vNICs    | s Security | Storag | e Persiste  | ent Memory |        |     |     |
| DIMMS Configu   | uration Re   | gions Nar     | nespace     |          |              |       |                |            |        |             |            |        |     |     |
| + - Ty Advanced | filter 🔶 Exp | port 🖷 Print  |             |          |              |       |                |            |        |             |            |        |     | ¢   |
| Name            |              | N             | lode        |          |              | C     | Capacity (GiB) |            |        | Health      | Status:    |        |     |     |
|                 |              |               |             |          |              |       |                |            |        |             |            |        |     |     |
| Namespace Pr    | nemDisk1     | R             | law         |          |              | 9     | 928            |            |        | Healthy     | /          |        |     |     |
| ▼ Region 2      |              |               |             |          |              |       |                |            |        |             |            |        |     |     |
| Namespace Pr    | nemDisk1     | R             | law         |          |              | 9     | 928            |            |        | Healthy     | /          |        |     |     |
| ▼ Region 3      |              |               |             |          |              |       |                |            |        |             |            |        |     |     |
| Namespace Pr    | nemDisk1     | R             | law         |          |              | 9     | 928            |            |        | Healthy     | /          |        |     |     |
| ▼ Region 4      |              |               |             |          |              |       |                |            |        |             |            |        |     |     |
| Namespace Pr    | nemDisk1     | R             | law         |          |              | 9     | 928            |            |        | Healthy     | /          |        |     |     |

11. En Windows, navegue a la consola **Administración de discos** para ver el nuevo disco. inicialice el disco con la partición **MBR** o **GPT** antes de que el administrador de disco lógico pueda acceder a él.

| 🜆 Computer Management                                                   |                                                         | 13                                                                                                    |                                                                           |                    | – 🗆 X           |
|-------------------------------------------------------------------------|---------------------------------------------------------|----------------------------------------------------------------------------------------------------|---------------------------------------------------------------------------|--------------------|-----------------|
| File Action View Help                                                   |                                                         |                                                                                                    |                                                                           |                    |                 |
| 🗢 🔿 🙍 📰 📰 🗩                                                             | 🗙 🛃 📑 📑 📧                                               |                                                                                                    |                                                                           |                    |                 |
| 🔚 Computer Management (Local                                            | Volume                                                  | Layout Type File System                                                                                                    | Status                                                                    |                    | Actions         |
| <ul> <li>V iii System Tools</li> <li>&gt; (2) Task Scheduler</li> </ul> | (C:)     (Disk 0 partition                              | Simple Basic NTFS<br>2) Simple Basic                                                                                                    | Healthy (Boot, Page File, Crash Dump, F<br>Healthy (EFI System Partition) | Primary Partition) | Disk Management |
| B Event Viewer     B Shared Folders     B Local Users and Groups        | <ul> <li>(Disk 1 partition</li> <li>Recovery</li> </ul> | 2) Simple Basic RAW<br>Simple Basic NTFS                                                                                                    | Healthy (Primary Partition)<br>Healthy (OEM Partition)                    |                    | More Actions    |
| <ul> <li>Performance</li> <li>Device Manager</li> </ul>                 |                                                         | Initialize Disk                                                                                                    | ×                                                                         |                    |                 |
| Storage     Windows Server Backup                                       |                                                         | You must initialize a disk before Log<br>Select disks:                                                                                                    | ical Disk Manager can access it.                                          |                    |                 |
| <ul> <li>Disk Management</li> <li>Services and Applications</li> </ul>  |                                                         | ✓ Disk 2     ✓ Disk 3     ✓ Disk 3     ✓ Disk 4     ✓ Disk 5     ✓ Disk 5     ✓ Use the following partition style for the following partition style for the following partition style following partition style following partition style following partition style following pa | he selected disks;                                                        |                    |                 |
|                                                                         | <                                                       | MBR (Master Boot Record)  GPT (GUID Partition Table)                                                                                                    |                                                                           | >                  | -               |
|                                                                         | Basic<br>1490.40 GB<br>Online                           | Note: The GPT partition style is not<br>Windows.                                                                                                    | recognized by all previous versions of                                    | np, Primary F.     |                 |
|                                                                         |                                                         |                                                                                                    | OK Cancel                                                                 |                    |                 |
|                                                                         | Disk 1<br>Basic<br>1490.40 GB<br>Online                 | 1490.40 GB RAW<br>Healthy (Primary Partition)                                                                                                    |                                                                           |                    |                 |
|                                                                         | *O Disk 2<br>Unknown<br>1490.42 GB<br>Not Initialized   | 1490.42 GB<br>Unallocated<br>Primary partition                                                                                                    |                                                                           | ÷                  |                 |
| 3                                                                       |                                                         | r may paradon                                                                                                    |                                                                           |                    | 1               |

# Verificación

Actualmente, no hay un procedimiento de verificación disponible para esta configuración.

# Troubleshoot

1. El comando **Remove-PmemDisk** quita un disco de memoria persistente específico, que se puede utilizar si tiene que reemplazar un módulo fallido.

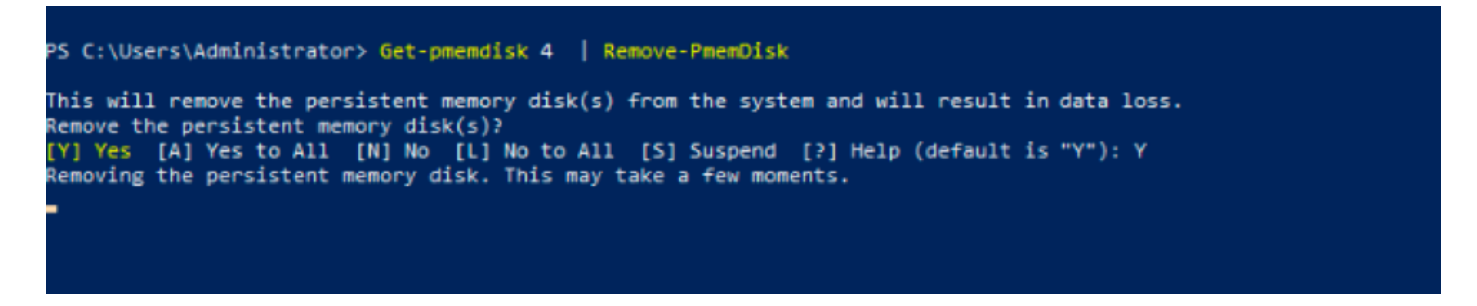

**Precaución:** Eliminar un disco de memoria persistente causa la pérdida de datos en ese disco.

2. Verifique con el comando Get-PmemDisk el disco de memoria persistente disponible restante.

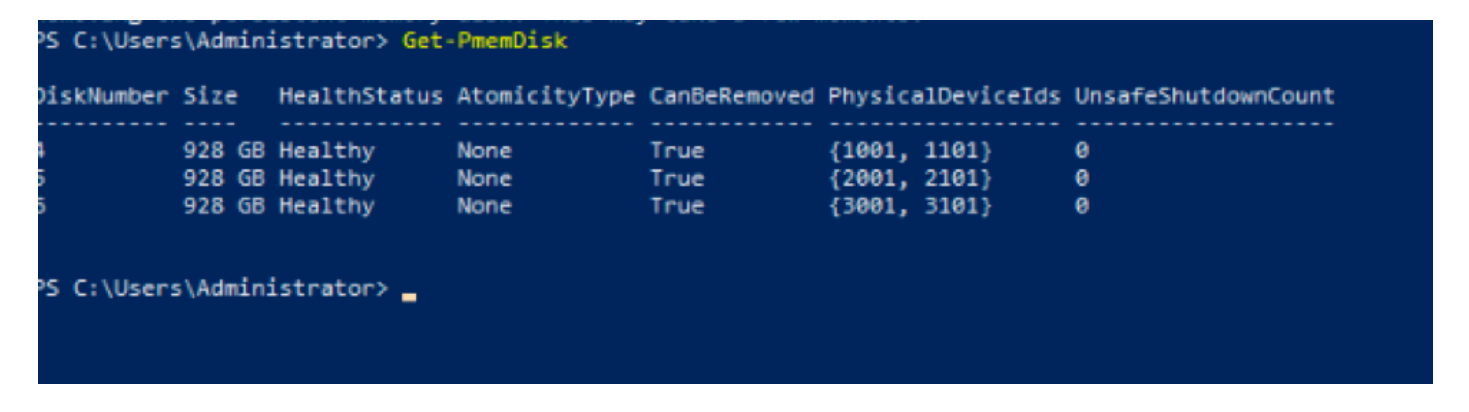

3. En UCS Manager bajo **Persistent Memory**, verá que la región ya no tiene el espacio de nombres asignado como se muestra en la imagen.

| Motherboard                | CIMC       | CPUs     | GPUs    | Memory  | Adapters | HBAs | NICs | iSCSI vNICs   | Security | Storage | Persistent Memory |   |
|----------------------------|------------|----------|---------|---------|----------|------|------|---------------|----------|---------|-------------------|---|
| DIMMS Confi                | iguration  | Regions  | Nar     | mespace |          |      |      |               |          |         |                   |   |
| + - T <sub>e</sub> Advance | ced Filter | ♠ Export | 🖶 Print |         |          |      |      |               |          |         |                   | ¢ |
| Name                       |            |          | Ν       | Node    |          |      | C    | apacity (GiB) |          |         | Health Status:    |   |
| Region 1                   |            |          |         |         |          |      |      |               |          |         |                   |   |
| ▼ Region 2                 |            |          |         |         |          |      |      |               |          |         |                   |   |
| Namespace                  | PmemDisk   | 1        | F       | Raw     |          |      | 92   | 28            |          |         | Healthy           |   |
| ▼ Region 3                 |            |          |         |         |          |      |      |               |          |         |                   |   |
| Namespace                  | PmemDisk   | 1        | F       | Raw     |          |      | 92   | 28            |          |         | Healthy           |   |
| ▼ Region 4                 |            |          |         |         |          |      |      |               |          |         |                   |   |
| Namespace                  | PmemDisk   | 1        | F       | Raw     |          |      | 92   | 28            |          |         | Healthy           |   |

4. Alternativamente, utilice la utilidad **IPMCTL** para configurar y administrar los módulos de memoria persistente de Intel Optane DC.

Nota: IPMCTL se puede iniciar desde un intérprete de comandos de la Interfaz de firmware

extensible unificada (UEFI) o desde una ventana de terminal en un sistema operativo.

5. El comando **ipmctl show -dimm** muestra los módulos de memoria persistentes detectados en el sistema y verifica que el software pueda comunicarse con ellos. Entre otra información, este comando envía cada ID de DIMM, capacidad, estado de estado y versión de firmware.

| Shell> i | ЭŊ | nctl sł | now - | ·d. | imm       |        |             |   |               |
|----------|----|---------|-------|-----|-----------|--------|-------------|---|---------------|
| DimmID   |    | Capac:  | ity   | I   | LockState |        | HealthState | I | FWVersion     |
|          |    | ======  | ===== |     |           |        |             | - |               |
| 0x0001   | I  | 502.5   | GiB   | Ι   | Disabled, | Frozen | Healthy     | I | 01.01.00.5276 |
| 0x0101   |    | 502.5   | GiB   | Ι   | Disabled, | Frozen | Healthy     | I | 01.01.00.5276 |
| 0×1001   |    | 502.5   | GiB   | I   | Disabled, | Frozen | Healthy     | I | 01.01.00.5276 |
| 0×1101   |    | 502.5   | GiB   | I   | Disabled, | Frozen | Healthy     | I | 01.01.00.5276 |
| 0x2001   |    | 502.5   | GiB   | I   | Disabled, | Frozen | Healthy     | I | 01.01.00.5276 |
| 0x2101   |    | 502.5   | GiB   | I   | Disabled, | Frozen | Healthy     | I | 01.01.00.5276 |
| 0x3001   |    | 502.5   | GiB   | I   | Disabled, | Frozen | Healthy     | I | 01.01.00.5276 |
| 0x3101   |    | 502.5   | GiB   | I   | Disabled, | Frozen | Healthy     |   | 01.01.00.5276 |
| Shell>   |    |         |       |     |           |        |             |   |               |

6. El comando ipmctlshow -memoryresources muestra la capacidad aprovisionada.

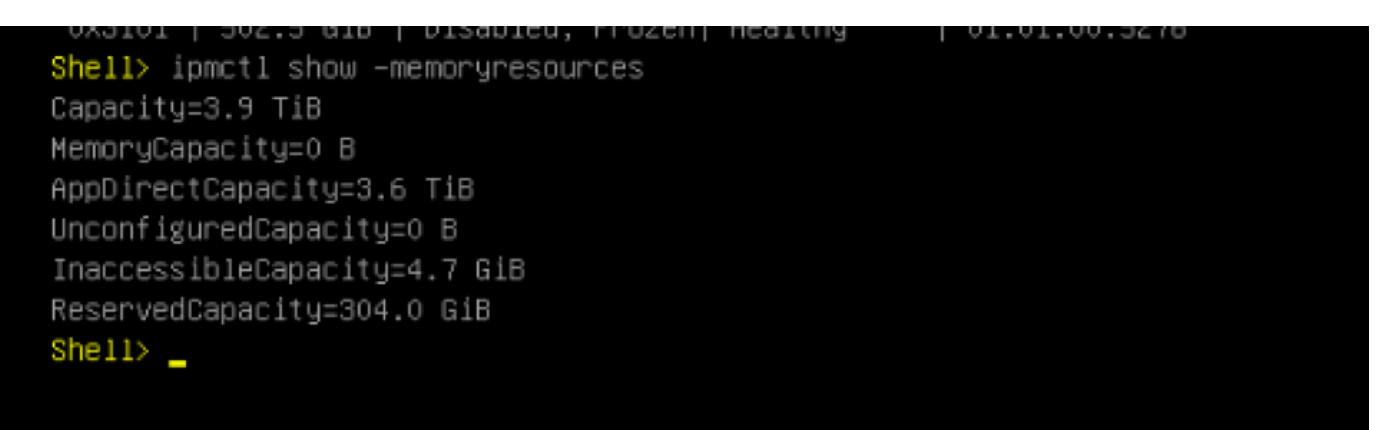

7. El comando **ipmctl show -region** muestra las regiones disponibles, verá que la región 1 tiene **capacidad libre.** 

| Shell> ipmctl sho | ow –region           |                                |                 |
|-------------------|----------------------|--------------------------------|-----------------|
| RegionID  Socket  | tID   PersistentMemo | pryType   Capacity   FreeCapac | ∶ity   HealthSt |
| ate               |                      |                                |                 |
|                   |                      |                                |                 |
| ====              |                      |                                |                 |
| 0x0001 0x0000     | ) AppDirect          | 928.0 GiB   928.0 GiB          | 3   Healthy     |
| 0x0002 0x0003     | 1 AppDirect          | 928.0 GiB   0 B                | Healthy         |
| 0x0003 0x0002     | 2 AppDirect          | 928.0 GiB   0 B                | Healthy         |
| 0x0004 0x0003     | 3 AppDirect          | 928.0 GiB   0 B                | Healthy         |
| Shell>            |                      |                                |                 |

8. El comando **ipmctl create -espacio de nombres** crea un espacio de nombres en las regiones disponibles.

| Shell> ipmctl create –namespace<br>Current namespace configuration | -region 1             |  |
|--------------------------------------------------------------------|-----------------------|--|
| NamespaceId=0x0101                                                 |                       |  |
| HealthState=Healthy                                                |                       |  |
| Name=                                                              |                       |  |
| Capacity=928.0 GiB                                                 |                       |  |
| RegionID=1                                                         |                       |  |
| BlockSize=4096 B                                                   |                       |  |
| Mode=None                                                          |                       |  |
| LabelVersion=1.2                                                   |                       |  |
| NamespaceGuid=2C428566-F645-4                                      | 3F3-A788-20032C6E9A7C |  |
| Shell>                                                             |                       |  |

9. Ahora todas las regiones se asignan al espacio de nombres, como se muestra en la imagen

| ====<br>0x0001   0x0000   AppDirect   928.0 GiB   0 B   Healthy<br>0x0002   0x0001   AppDirect   928.0 GiB   0 B   Healthy<br>0x0003   0x0002   AppDirect   928.0 GiB   0 B   Healthy<br>0x0004   0x0003   AppDirect   928.0 GiB   0 B   Healthy<br>Shell>                                                                                             | <mark>Shell&gt;</mark> ipmctl sh<br>RegionID∣ Socke<br>ate | ow −region<br>tID   PersistentMemoryType | Capacity  | FreeCapacity | HealthSt |
|----------------------------------------------------------------------------------------------------|------------------------------------------------------------|------------------------------------------|-----------|--------------|----------|
| =====<br>0x0001   0x0000   AppDirect   928.0 GiB   0 B   Healthy<br>0x0002   0x0001   AppDirect   928.0 GiB   0 B   Healthy<br>0x0003   0x0002   AppDirect   928.0 GiB   0 B   Healthy<br>0x0004   0x0003   AppDirect   928.0 GiB   0 B   Healthy<br>Shell>                                                                                            |                                                            |                                          |           |              |          |
| 0x0001       0x0000       AppDirect       928.0 GiB       0 B       Healthy         0x0002       0x0001       AppDirect       928.0 GiB       0 B       Healthy         0x0003       0x0002       AppDirect       928.0 GiB       0 B       Healthy         0x0004       0x0003       AppDirect       928.0 GiB       0 B       Healthy         Shell> | ====                                                       |                                          |           |              |          |
| 0x0002       0x0001       AppDirect       928.0 GiB       0 B       Healthy         0x0003       0x0002       AppDirect       928.0 GiB       0 B       Healthy         0x0004       0x0003       AppDirect       928.0 GiB       0 B       Healthy         Shell>                                                                                     | 0x0001 0x000                                               | 0   AppDirect                            | 928.0 GiB | 0 B          | Healthy  |
| 0x0003   0x0002   AppDirect   928.0 GiB   0 B   Healthy<br>0x0004   0x0003   AppDirect   928.0 GiB   0 B   Healthy<br>Shell>                                                                                                    | 0x0002 0x000                                               | 1   AppDirect                            | 928.0 GiB | 0 B          | Healthy  |
| 0x0004   0x0003   AppDirect   928.0 GiB   0 B   Healthy<br>Shell> _                                                                                                    | 0x0003 0x000                                               | 2   AppDirect                            | 928.0 GiB | 0 B          | Healthy  |
| Shell>                                                                                                    | 0x0004 0x000                                               | 3   AppDirect                            | 928.0 GiB | 0 B          | Healthy  |
|                                                                                                    | Shell> _                                                   |                                          |           |              |          |
|                                                                                                    |                                                            |                                          |           |              |          |

10. En UCS Manager podemos comprobar el espacio de nombres creado en **Persistent Memory** como se muestra en la imagen.

| General           | Inventory      | Virtual N | lachines | Installed | Firmware | CIMC Sessi | ions | SEL Logs      | VIF Paths | Health   | Diag  | nostics F   | Faults | Events | FSM | > > |
|-------------------|----------------|-----------|----------|-----------|----------|------------|------|---------------|-----------|----------|-------|-------------|--------|--------|-----|-----|
| Motherboard       | CIMC           | CPUs      | GPUs     | Memory    | Adapters | HBAs       | NICs | iSCSI vN      | Cs Secu   | rity Sto | orage | Persistent  | Memory |        |     |     |
| DIMMS             | Configuration  | Regions   | Nar      | nespace   |          |            |      |               |           |          |       |             |        |        |     |     |
| + - Ty Ad         | Ivanced Filter | ♠ Export  | 🖶 Print  |           |          |            |      |               |           |          |       |             |        |        |     | ¢   |
| Name              |                |           | Ν        | lode      |          |            |      | Capacity (GiB | )         |          |       | Health Stat | tus:   |        |     |     |
|                   |                |           |          |           |          |            |      |               |           |          |       |             |        |        |     |     |
| Namesp            | ace            |           | F        | law       |          |            |      | 928           |           |          |       | Healthy     |        |        |     |     |
| ▼ Region 2        |                |           |          |           |          |            |      |               |           |          |       |             |        |        |     |     |
| Namesp            | ace PmemDis    | <1        | F        | ław       |          |            |      | 928           |           |          |       | Healthy     |        |        |     |     |
| ▼ Region 3        |                |           |          |           |          |            |      |               |           |          |       |             |        |        |     |     |
| Namesp            | ace PmemDis    | k1        | F        | ław       |          |            |      | 928           |           |          |       | Healthy     |        |        |     |     |
| <b>—</b> Region 4 |                |           |          |           |          |            |      |               |           |          |       |             |        |        |     |     |
| Namesp            | ace PmemDisk   | <1        | F        | taw       |          |            |      | 928           |           |          |       | Healthy     |        |        |     |     |

**Nota**: Revise todos los comandos disponibles para IPMCTL : <u>Guía del usuario de IPMCTL</u>

# Referencia

- UCSM Configuración y Administración de Módulos de Memoria Persistentes de DC
- Guía de inicio rápido: Suministro de memoria persistente de CC Intel® Optane™
- <u>Windows Server: Comprender e implementar la memoria persistente</u>
- Soporte Técnico y Documentación Cisco Systems